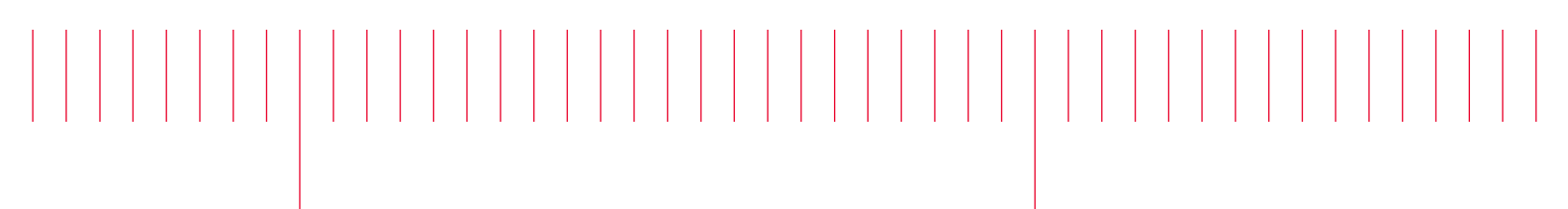

E8257N-03

# Modification Recommended Service Note

Supersedes: NONE

# E8257N Sweep Generator

Serial Numbers: SG56440000-SG57289999

Instrument max power value is clipped to 9dBm instead of 12dBm

# Parts Required:

P/N Description Qty.

NONE

#### ADMINISTRATIVE INFORMATION

| ACTION<br>CATEGORY:                                    | [X] ON SPECIFIED FAILURE<br>[[]] AGREEABLE TIME                                                                           | STANDARDS<br>LABOR: 1.0 Hours                                                                                   |  |  |  |
|--------------------------------------------------------|----------------------------------------------------------------------------------------------------|----------------------------------------------------------------------------------------------------|--|--|--|
| LOCATION<br>CATEGORY:                                  | [X]CUSTOMER INSTALLABLE<br>[[]] ON-SITE (active On-site contract required)<br>[X] SERVICE CENTER<br>[[]] CHANNEL PARTNERS | SERVICE: [[]] RETURN USED [[]] RETURN<br>INVENTORY: [[]] SCRAP PARTS: [[]] SCRAP<br>[[]] SEE TEXT [[]] SEE TEXT |  |  |  |
| AVAILABILITY                                           | : PRODUCT'S SUPPORT LIFE                                                                                                  | NO CHARGE AVAILABLE UNTIL: EOS                                                                                  |  |  |  |
| [[]] Calibration Required [X] Calibration NOT Required |                                                                                                    | PRODUCT LINE: 15<br>AUTHOR: PY                                                                                  |  |  |  |

ADDITIONAL INFORMATION:

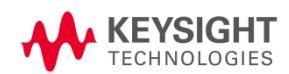

# Situation:

The instrument max power value is clipped to 9dBm instead of 12dBm due to wrong max power system value installed from factory. Only those serial number prefix mentioned above are affected.

#### Solution/Action:

Updating the instrument firmware to \*C.06.26 and above will rectify this issue. Below is the procedure to install the firmware using the Firmware Upgrade Assistant thru GPIB connection. The Keysight GPIB cards for 488 programs must be enabled on the IO Libraries Suite for the Firmware Upgrade Assistant tool to run and upgrade the firmware successfully.

\* At the time of writing this SN, C.06.26 is the latest firmware revision released in Apr, 2018.

Procedure to enable the GPIB cards for 488 programs (both Windows 7 and 10)

- On your PC, start the Keysight Connection Expert software. Click Start > All Programs > Keysight IO Libraries Suite > Agilent Connection Expert. If you do not have Keysight IO Libraries Suite installed on your PC, you can download it from the following website: <u>http://www.keysight.com/find/iolib</u>.
- 2. In the Instruments tab, select your instrument to make the connection.
- 3. Right-click on "GPIB-USB (GPIB#)" # represents the Visa Interface ID #. Then, click "Edit". (Refer to Figure 1)

| Keysight Connection Expert 2018                                                                                                    |                                        | �?_□× |
|----------------------------------------------------------------------------------------------------|----------------------------------------|-------|
| Instruments PXI/AXIe Chassis                                                                                                    |                                        |       |
| My Instruments + Add 2 📰 🗡                                                                                                    | Detail for GPIB7                       |       |
| COM (ASRL3) No Instruments Found No Instruments Found No Instruments Found No Instruments Found No Instruments Found No Instruments Found No Instruments Found No Instruments Found No Instruments Found | ✓ Rescan ✓ dtl ✓ Rescan ✓ dtl ✓ Remove |       |

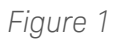

4. Scroll down the "Edit Settings" page until you reach the "Keysight 488 Properties" tab. Check the box "Enable Keysight GPIB Cards for 488 programs" and click "OK". (Refer to Figure 2)

| Edit settings for an 82357 USB/GPIB interface      |                                                                                              |  |  |  |  |  |  |
|----------------------------------------------------|----------------------------------------------------------------------------------------------|--|--|--|--|--|--|
| Auto-Scan is enabled by default                    |                                                                                              |  |  |  |  |  |  |
| ↔ Keysight 488 Properties                          |                                                                                              |  |  |  |  |  |  |
| Enable Keysight GPIB                               | Cards:                                                                                       |  |  |  |  |  |  |
| Enabling this option allow<br>compatible programs. | Enabling this option allows Keysight GPIB cards to work in NI-488.2-<br>compatible programs. |  |  |  |  |  |  |
| This can cause valid or u<br>Instruments software. | This can cause valid or unwarranted error messages from National<br>Instruments software.    |  |  |  |  |  |  |
| Enable Keysight GP                                 | B cards for 488 programs                                                                     |  |  |  |  |  |  |
| Configure Termination                              | n Settings:                                                                                  |  |  |  |  |  |  |
| EOS character:                                     | EOS character: 0                                                                             |  |  |  |  |  |  |
| Set EOI with the Last Character                    |                                                                                              |  |  |  |  |  |  |
| ✓ Set EOI with the EOS Character                   |                                                                                              |  |  |  |  |  |  |
| Terminate Read on the EOS Character                |                                                                                              |  |  |  |  |  |  |
| ✓ 8-Bit EOS Compare                                |                                                                                              |  |  |  |  |  |  |
| Configure Common Settings:                         |                                                                                              |  |  |  |  |  |  |
| I/O Timeout:                                       | 13 (10 sec) 🔻                                                                                |  |  |  |  |  |  |
| Parallel Poll Duration:                            | 0 (2 usec) 🔻                                                                                 |  |  |  |  |  |  |
| Bus Timing:                                        | 500 nsec 👻                                                                                   |  |  |  |  |  |  |
|                                                    | OK Cancel                                                                                    |  |  |  |  |  |  |

<u>Figure 2</u>

Procedure if you are using Windows 7 to run the Firmware Upgrade Assistant

- 5. Open the Firmware Upgrade Assistant application. If you do not have the Firmware Upgrade Assistant tool or the latest firmware installed on your PC, you can download it here.
- 6. Proceed to upgrade the instrument firmware to \*C.06.26. Select from the "Browse" tab the file for E8257N, "C\_06\_26\_E8257N\_April\_11\_2018.esg". (Refer to Figure 3 on the next page).
- 7. The software will install your instrument now. It will take around 40mins.
- 8. Once complete, check the instrument Max Power can be set to 12dBm. "Amplitude" > "12dBm"

| Colort Balance Sile                     |                    | V   |
|-----------------------------------------|--------------------|-----|
| Select Release File                     |                    | ^   |
| Look in: C_06_26_April_11_2018          | • ← 🗈 💣 📰 •        |     |
| Name                                    | Date modified      | - ^ |
| E8257D_Hw_Opt_Tables                    | 7/27/2018 11:06 AM |     |
| E8267D_Hw_Opt_Tables                    | 7/27/2018 11:06 AM |     |
| Html_Files                              | 7/27/2018 11:06 AM |     |
| C_06_26_50257D_April_11_2010.erg        | 4/12/2010 0.50 AM  |     |
| C_06_26_E8257N_April_11_2018.esg        | 4/12/2018 8:59 AM  |     |
| C 06 26 E0267D April 11 2010 are        | 4/13/3010 0.50 AM  | >   |
| File name: C_06_26_E8257N_April_11_2018 | Open               |     |
| Files of type: PSG/ESG files (*.esg)    | ✓ Cancel           |     |
| ,                                       |                    | _   |

<u>Figure 3</u>

Procedure if you are using Windows 10 to run the Firmware Upgrade Assistant

- 9. Find the PSG-ESG Upgrade Assistant application file in the C drive. By default, it is installed on C:\Program Files(X86)\Agilent\PSG-ESG Upgrade Assistant folder. Right click on it.
- 10. Then click on "Properties". (Refer to Figure 4)

| Name                         | Date modified                 | Туре          | Size     |
|------------------------------|-------------------------------|---------------|----------|
| C_05_84_July_30_2013         | 1/17/2018 4:41 PM             | File folder   |          |
| C_05_85_July_24_2015         | 1/17/2018 4:57 PM             | File folder   |          |
| C_06_26_April_11_2018        | 7/27/2018 11:06               | File folder   |          |
| FrequentlyAskedQuestions     | 3/1/2010 10:59 AM             | HTM File      | 32 KB    |
| INSTALL                      | 1/22/2018 11:25               | Text Document | 3 KB     |
| ✓ ★ PSG_ESG_UpgradeAssistant | Onen                          |               | 1,020 KB |
| ReleaseDSPMap.rdm            | Pup as administrator          |               | 2 KB     |
| ReleaseDSPMap2.rdm           | Travible best served to the   |               | 101 KB   |
| X Shutdown                   | Troubleshoot compatibility    | ~             | 28 KB    |
| 🐼 UNWISE                     | Run with graphics processor   | /             | 161 KB   |
|                              | Pin to Start                  |               |          |
|                              | Zip and Share (WinZip Express | )             |          |
| 1                            | 🎚 WinZip                      | >             |          |
|                              | Pin to taskbar                |               |          |
|                              | Scan for threats              |               |          |
|                              | Restore previous versions     |               |          |
|                              | Send to                       | >             |          |
|                              | Cut                           |               |          |
|                              | Сору                          |               |          |
|                              | Create shortcut               |               |          |
|                              | 🗜 Delete                      |               |          |
|                              | 🗜 Rename                      |               |          |
|                              | Properties                    |               |          |

<u>Figure 4</u>

11. Check the box "Run this program in compatibility mode for:" and click "Apply" followed by "OK". (Refer Figure 5).

| PSG_E                 | 5G_UpgradeAs                                 | sistant Pro                | perties      |              | ;            |  |  |
|-----------------------|----------------------------------------------|----------------------------|--------------|--------------|--------------|--|--|
| General               | Compatibility                                | Security                   | Details      | Previous \   | /ersions     |  |  |
| lf this pr<br>running | ogram isn't work<br>the compatibility        | ting correct<br>troublesho | ly on this v | version of W | /indows, try |  |  |
| Run                   | compatibility tro                            | ubleshoote                 | r            |              |              |  |  |
| How do                | I choose compa                               | atibility setti            | ngs manu     | ally?        |              |  |  |
| Compa                 | tibility mode                                |                            |              |              |              |  |  |
| Ru                    | n this program ir                            | n compatibi                | lity mode    | for:         |              |  |  |
| Winde                 | ows 7                                        |                            |              | ~            |              |  |  |
|                       |                                              |                            |              |              |              |  |  |
| Setting               | s<br>duced color mo                          | do                         |              |              |              |  |  |
| 8-bit (               | 256) color                                   | 40                         |              |              |              |  |  |
| o bitt                | 200) 00101                                   |                            |              |              |              |  |  |
| ∐ Ru                  | n in 640 x 480 so                            | reen resolu                | ution        |              |              |  |  |
| Dis                   | Disable display scaling on high DPI settings |                            |              |              |              |  |  |
| Ru                    | Run this program as an administrator         |                            |              |              |              |  |  |
|                       |                                              |                            |              |              |              |  |  |
|                       |                                              |                            | _            |              |              |  |  |
|                       | Change settings for all users                |                            |              |              |              |  |  |
|                       |                                              |                            |              |              |              |  |  |
|                       |                                              |                            |              |              |              |  |  |

# <u>Figure 5</u>

- 12. Proceed with upgrade the instrument firmware by following the steps mentioned in Steps 6-8.
- 13. Do also ensure that your Anti-virus, McAfee is disabled before starting the firmware upgrade. For instruction to disable the anti-virus, refer to Service note, <u>E8257N-02</u>.

| Revision History: |                             |              |                   |
|-------------------|-----------------------------|--------------|-------------------|
| Date              | Service<br>Note<br>Revision | Author       | Reason for Change |
| 10 Aug 2018       | 01                          | Petrina Yong | As Published      |
|                   |                             |              |                   |